## INDIANA STATE UNIVERSITY

## College of Health and Human Services Curriculum Petition Process Faculty Access

- 1. Electronic process for CHHS Curriculum Petitions (course substitutions and/or waivers) at the undergraduate level.
  - a. You will soon see the link to the electronic process when you login to your Portal and click on the **Faculty Self-Service tile**.
  - b. On the left side of the screen you will find "Curriculum Petition (College of Arts and Science's Use Only)". That title & link will soon be changing.
  - c. Use the <u>Qualtrics link</u> until the Portal and current link are updated.
    - i. Answer all the questions.
      - 1. We no longer need student confirmation to initiate curriculum petitions.
      - 2. Upload documentation as needed.
        - Qualtrics only allows one file to be uploaded per question – if you have more than one document, please combine them into one
          - i. Options
            - 1. Scan to yourself on departmental printer
            - 2. Combine files in Adobe
    - ii. Dr. Weber will send an email to the Chairperson of the home Department/Program of the student to obtain Chairperson approval.
    - iii. Dr. Weber's office will process the petition once approved by the Chairperson and by Dr. Weber.